# **Indemnité inflation**

Décret n°2021-1623 du 11 décembre 2021 relatif aux modalités de versement de l'aide exceptionnelle prévue à l'article 13 de la loi n°2021-1549 du 1<sup>er</sup> décembre 2021

Foire aux questions élaborée par la direction de la Sécurité Sociale : <u>https://boss.gouv.fr/portail/accueil/mesures-exceptionnelles/questions-reponses-versement-de.html</u>

#### Paramétrage du code paie :

Vous devez créer le code paie suivant :

| 🧏 Gestion des Codes Paie - EHPAD - NOUVEL ETABLISSEMENT - Exercice 2022 |                 |                   |                   |                         |  |  |  |
|-------------------------------------------------------------------------|-----------------|-------------------|-------------------|-------------------------|--|--|--|
|                                                                         |                 | Type paie         | Type de statut    | Grades concernés        |  |  |  |
| Code                                                                    |                 | 🗸 Tous            | 🗹 Titulaire Stag  |                         |  |  |  |
| 277                                                                     |                 | Hospitalière      | e 🗹 Contractuel P |                         |  |  |  |
|                                                                         |                 | Territoriale      | Contractuel R     |                         |  |  |  |
| Désignation                                                             |                 |                   | CES               |                         |  |  |  |
| INDEMNITÉ INFLA                                                         | TION            |                   |                   |                         |  |  |  |
|                                                                         |                 |                   | Emploi jeune      |                         |  |  |  |
|                                                                         |                 |                   | 🗹 Médical         |                         |  |  |  |
|                                                                         |                 |                   | Receveur          |                         |  |  |  |
|                                                                         |                 |                   | Apprenti          |                         |  |  |  |
|                                                                         |                 |                   | 🗹 Contrat Aidé    |                         |  |  |  |
| - Dacos Dógimo Cónóral                                                  | Pacos agont CNP | Typo do calcul    | 🗹 Titulaire -28h  | Mandatement             |  |  |  |
| Vet à paver                                                             | V Net à Paver   | V A la demande    | Abattement        | Handatement             |  |  |  |
| Net imposable                                                           | Net imposable   | A la demande      | Abditement        | Etat INFLATION          |  |  |  |
| Brut fiscal                                                             | Brut fiscal     | Calculé           |                   | Fournisseur AGENTS -    |  |  |  |
| SS totalité                                                             | SS totalité     |                   | Valeur            | Titulaira Cta 641104    |  |  |  |
| SS plafonnée                                                            | SS plafonnée    | ✓ Nbre * taux     | 100,000           | Contractuel P 641384    |  |  |  |
| CSG                                                                     | CSG             | Cotisation out    | Taux Cot          | Contractuel R 641584    |  |  |  |
| FNAI                                                                    | FNAI            | Consation ouv     | 0,000             | C.E.S.                  |  |  |  |
| Ircantec                                                                | CNRACL          | Cotisation pat    | % de la base      | C.E.C.                  |  |  |  |
| Pôle Emploi                                                             | ATIACL          |                   | 0,000             | Emploi jeune            |  |  |  |
| Solidarité                                                              | Solidarité      | Cot ouv Nbre*taux |                   | Médical 64284           |  |  |  |
| Prévovance                                                              | Prévovance      | Cot pat Nhra*taux | compte en com     | s<br>pte Receveur       |  |  |  |
| ANFH                                                                    | ANFH            | Cot pat Nore taux | dans le dans le   | Apprenti 64174          |  |  |  |
| CGOS                                                                    | CGOS            | Cot prévoyance    | carence solidarit | té Contrat Aidé 64164 🧹 |  |  |  |
|                                                                         |                 |                   |                   |                         |  |  |  |
| Annuler Enregistre le code paie                                         |                 |                   |                   |                         |  |  |  |

Vous avez la possibilité de ventiler ce code paie.

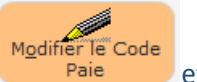

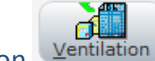

Pour cela, vous devez cliquer sur le bouton Paie et sur le bouton Ventilation. La fenêtre de ventilation s'affichera vous permettant de ventiler le code paie. Le principe est identique à la ventilation des comptes budgétaires.

Il faudra aussi renseigner le fournisseur ainsi que les comptes budgétaires liés aux différents statuts.

#### Paramétrage du bordereau URSSAF :

Vous devez ajouter la ligne suivante à votre bordereau URSSAF :

| Catégorie assuré    | Assiette | ^Туре | <sup>₽</sup> N° ligne | * BASE | * Taux | <sup>‡</sup> AT | Þ |
|---------------------|----------|-------|-----------------------|--------|--------|-----------------|---|
| INDEMNITE INFLATION |          | 390   |                       | 0,00€  | 0,000  | 0,00            |   |

Veuillez noter que le montant de l'indemnité n'impacte pas le total de votre bordereau, ce qui est voulu.

### Ajout du code paie 277 dans les ECP des agents concernés :

Vous pouvez accéder à la fenêtre de proposition d'attribution de l'indemnité inflation depuis le menu Etats divers, qui vous permettra d'intégrer cette indemnité dans les ECP des agents concernés :

| Et | ats <u>d</u> ivers          | <u>R</u> ééditions | Outils     | ?   |  |  |
|----|-----------------------------|--------------------|------------|-----|--|--|
|    | Fiches posit                | tions              |            | •   |  |  |
|    | Nombre d'a                  | igents par grade   |            |     |  |  |
|    | Nombre de                   | jours d'absence    | s annuel   | •   |  |  |
|    | Evolution d                 | es absences        |            |     |  |  |
|    | Prix de revie               | ent                |            | •   |  |  |
|    | Totalisation                | par codes paie     |            | •   |  |  |
|    | Exonérations •              |                    |            |     |  |  |
|    | R <u>e</u> mbourse          | ment FEH           |            | •   |  |  |
|    | Aide rempli                 | ssage attestation  | n Pôle Emp | loi |  |  |
|    | Bordereau l                 | Jrssaf annuel      |            |     |  |  |
|    | Bulletins de                | salaires pour un   | e période  |     |  |  |
|    | Déclaration                 | CNRACL annue       | lle        |     |  |  |
|    | Déclaration                 | <u>R</u> evenus    |            | •   |  |  |
|    | Equivalent temps plein      |                    |            |     |  |  |
|    | Etat du Brut Fiscal         |                    |            |     |  |  |
|    | Formulaire                  | recensement CG     | os         |     |  |  |
|    | Récapitulatif annuel PASRAU |                    |            |     |  |  |
|    | Indemnité d                 | ompensatrice       |            |     |  |  |
|    | Indemnité d                 | légressive         |            |     |  |  |
|    | I <u>n</u> demnité e        | exceptionnelle     |            |     |  |  |
|    | Indemnité i                 | nflation           |            |     |  |  |
|    | Indemnité s                 | pécifique          |            |     |  |  |
|    | Prime de se                 | rvice              |            |     |  |  |
|    | Régul <u>4</u> ,25          |                    |            |     |  |  |
|    | Liste des ag                | ents en contrats   |            |     |  |  |
|    | Liste des ag                | ents par poste     |            |     |  |  |
|    | Liste des ag                | ents par catégor   | ie         |     |  |  |
|    | Etat annuel                 | des charges par    | code paie  | •   |  |  |
|    | Ventilation                 | des agents par n   | nois       |     |  |  |

| Repositions d'attribution de l'indemnité inflation                                                                                                    |                                                                                                    |             |                                        |                                                     |                       | - 0 <mark>- X</mark>                   | 3 |
|----------------------------------------------------------------------------------------------------|----------------------------------------------------------------------------------------------------|-------------|----------------------------------------|-----------------------------------------------------|-----------------------|----------------------------------------|---|
| ¢<br>Code                                                                                                    | Nom                                                                                                    | ≎<br>Statut | ¢<br>Grade                             | Rémunération de<br>l'agent du 01/2021<br>au 10/2021 | Plafond d'éligibilité | Eligible à<br>l'indemnité<br>inflation | × |
| С                                                                                                    | С                                                                                                    | CA          | Contrat Unique d'Insertion             | 8 273,51 €                                          | 26 000,00 €           |                                        | ^ |
| С                                                                                                    | С                                                                                                    | CR          | Agent des services hospitaliers qualif | 20 230,22 €                                         | 26 000,00 €           |                                        |   |
| С                                                                                                    | С                                                                                                    | CA          | Contrat Unique d'Insertion             | 6 815,96 €                                          | 23 400,00 €           |                                        |   |
| С                                                                                                    | С                                                                                                    | CR          | Agent des services hospitaliers qualif | 21 083,43 €                                         | 23 400,00 €           | $\checkmark$                           |   |
| D                                                                                                    | D                                                                                                    | CR          | Ouvrier principal de 2ème classe       | 20 700,95 €                                         | 26 000,00 €           |                                        |   |
| 0                                                                                                    | D                                                                                                    | т           | Agent des services hospitaliers qualif | 21 968,19 €                                         | 26 000,00 €           | $\checkmark$                           |   |
| D                                                                                                    | D                                                                                                    | CR          | Agent des services hospitaliers qualif | 2 600,52 €                                          | 2 600,00 €            |                                        |   |
| D                                                                                                    | D                                                                                                    | т           | Aide-soignant principal classe supérie | 27 598,60 €                                         | 26 000,00 €           |                                        |   |
| D                                                                                                    | D                                                                                                    | т           | Aide-soignant principal classe supérie | 24 397,92 €                                         | 26 000,00 €           |                                        |   |
| D                                                                                                    | D                                                                                                    | т           | Aide-soignant principal classe supérie | 27 754,88 €                                         | 26 000,00 €           |                                        |   |
| D                                                                                                    | D                                                                                                    | т           | Aide-soignant classe normale           | 25 147,16 €                                         | 26 000,00 €           |                                        |   |
| D                                                                                                    | D                                                                                                    | С           | Agent des services hospitaliers qualif | 19 845,38 €                                         | 26 000,00 €           | ✓                                      |   |
| D                                                                                                    | D                                                                                                    | т           | Ouvrier principal de 1ère classe       | 23 807,06 €                                         | 26 000,00 €           |                                        |   |
| D                                                                                                    | D                                                                                                    | т           | Agent des services hospitaliers qualif | 22 683,85 €                                         | 26 000,00 €           | ✓                                      |   |
| D                                                                                                    | D                                                                                                    | т           | Directeur d'établissement sanitaire, s | 49 304,94 €                                         | 26 000,00 €           |                                        |   |
| D                                                                                                    | D                                                                                                    | т           | Agent des services hospitaliers qualif | 20 507,28 €                                         | 26 000,00 €           | ✓                                      |   |
| D                                                                                                    | D                                                                                                    | CR          | Agent des services hospitaliers qualif | 17 121,28 €                                         | 26 000,00 €           |                                        |   |
| F                                                                                                    | F                                                                                                    | CR          | Agent des services hospitaliers qualif | 6 120,82 €                                          | 6 413,33 €            | ✓                                      |   |
| F                                                                                                    | F                                                                                                    | CA          | Contrat Unique d'Insertion             | 1 648,45 €                                          | 5 200,00 €            |                                        |   |
| F                                                                                                    | F                                                                                                    | CR          | Agent d'entretien qualifié             | 16 789,86 €                                         | 26 000,00 €           | ✓                                      |   |
| F                                                                                                    | F<br>date sortie agent: 15/09/2021                                                                                                    | CA          | Contrat Unique d'Insertion             | 2 784,49 €                                          | 15 600,00 €           |                                        |   |
| G                                                                                                    | G                                                                                                    | CR          | Agent des services hospitaliers qualif | 1 128,36 €                                          | 1 213,33 €            | ✓                                      |   |
| G                                                                                                    | G                                                                                                    | CR          | Agent des services hospitaliers qualif | 8 834,35 €                                          | 9 749,97 €            |                                        |   |
| G                                                                                                    | G                                                                                                    | CR          | Agent d'entretien qualifié             | 12 118,15 €                                         | 20 020,00 €           | ✓                                      |   |
| С                                                                                                    | G                                                                                                    | т           | Agent des services hospitaliers qualif | 22 741,60 €                                         | 26 000,00 €           |                                        |   |
| A                                                                                                    | G                                                                                                    | т           | Aide-soignant principal classe supérie | 28 830,86 €                                         | 26 000,00 €           |                                        |   |
| G                                                                                                    | G                                                                                                    | т           | Adjoint administratif principal de 2èm | 18 245,26 €                                         | 26 000,00 €           |                                        |   |
| G                                                                                                    | G                                                                                                    | CR          | Agent des services hospitaliers qualif | 20 457,17 €                                         | 26 000,00 €           | ✓                                      |   |
| G                                                                                                    | G                                                                                                    | т           | Aide-soignant classe normale           | 26 177,38 €                                         | 26 000,00 €           |                                        |   |
| G                                                                                                    | G                                                                                                    | т           | Aide-soignant principal classe supérie | 31 088,90 €                                         | 26 000,00 €           |                                        |   |
| G                                                                                                    | G                                                                                                    | т           | Aide-soignant classe normale           | 19 115,49 €                                         | 26 000,00 €           |                                        |   |
| G                                                                                                    | G                                                                                                    | CR          | Agent des services hospitaliers qualif | 16 385,81 €                                         | 19 240,01 €           |                                        | ~ |
| Attention, ce ta<br>concernés, not<br>Pour rappel, l'i                                                                                                    | Attention, ce tableau n'est qu'une proposition d'attribution de l'indemnité inflation, vous devez contrôler l'éligibilité des agents concernés, notamment en cas de multi-emplois.<br>Pour rappel, l'indemnité inflation est attribuée à tout agent ayant travaillé au sein de votre établissement entre le 01/10/2021 et le Mettre à jour les |             |                                        |                                                     |                       |                                        |   |
| 31/10/2021, et ayant une rémunération brute entre le 01/01/2021 et le 31/10/2021 ne dépassant pas les 26000C. Ce plafond est proratisé uniquement par le temps de présence de l'agent au sein de l'établissement, le temps de travail est ignoré. |                                                                                                    |             |                                        |                                                     |                       |                                        |   |

Attention, ce tableau n'est qu'une **proposition d'attribution de l'indemnité inflation**, vous devez **contrôler l'éligibilité** de vos agents, notamment en cas de **multi-emplois**.

Celui-ci est renseigné automatiquement avec les agents pouvant répondre aux critères d'attribution de l'indemnité inflation. Si un agent a eu une paie au mois de d'octobre 2021, il est ajouté avec sa rémunération brute sur la période de janvier 2021 à octobre 2021 et le montant de son plafond d'éligibilité. Ce dernier est par défaut d'un montant de 26000€, qui est ensuite proratisé suivant le temps de présence de l'agent au sein de l'établissement. Le temps de travail de l'agent est par contre ignoré.

Les agents ayant une rémunération inférieure ou égale à leur plafond apparaissent automatiquement en vert et avec leur colonne d'éligibilité cochée. Dans le cas contraire, ils apparaissent en rouge avec cette même colonne décochée. Vous pouvez cocher ou décocher un agent si vous le souhaitez, une confirmation vous sera demandée dans le cas d'un agent non éligible.

Seuls les agents ayant leur colonne « Eligible à l'indemnité inflation » de cochée verront le code paie Mettre à jour les

ECP

277 rajouté dans leurs ECP via le bouton

Pour les **agents ne faisant plus partis de l'effectif** de votre établissement, la date de sortie renseignée sur leur fiche agent est ajoutée en dessous de leur nom. Après avoir mise à jour leurs ECP avec l'indemnité inflation, vous devez **modifier** leur fiche agent en enlevant cette **date de sortie** pour qu'ils soient intégrés au calcul collectif de la paie. Une fois votre paie validée, vous pourrez ensuite réintégrer leur date de sortie sur leur fiche.

## Calcul du mandatement

Lors du calcul du mandatement de votre paie, si celle-ci comporte des agents avec une indemnité inflation, vous obtiendrez le message suivant après l'aperçu de l'état de pré-mandatement :

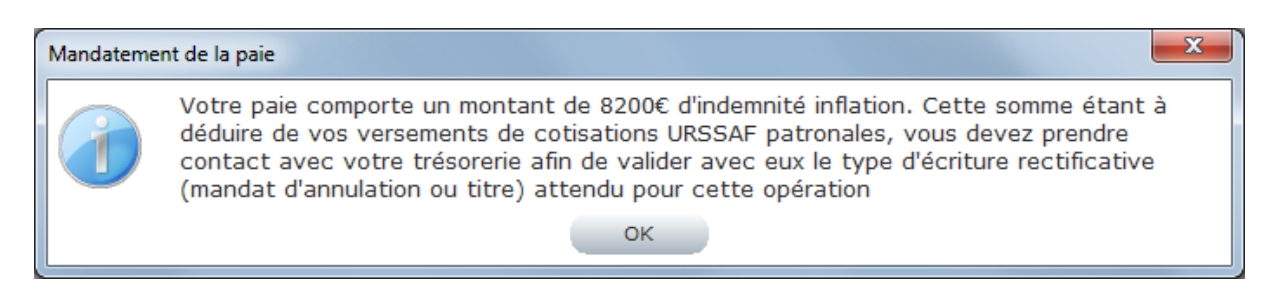

Le montant total des indemnités inflation versés à vos agents est déductible de vos versements de cotisations patronales URSSAF. Vous devez prendre contact avec votre trésorerie afin de valider avec eux l'écriture de régularisation (mandat d'annulation ou titre) à effectuer pour prendre en compte cette déduction, le montant des mandats URSSAF de votre paie ne devant pas être modifiées.